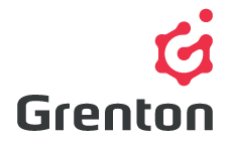

Grenton Sp. z o.o. ul. Na Wierzchowinach 3 30-222 Kraków, Polska

# INSTRUKCJA OBIEKTU WIRTUALNEGO HARMONOGRAM

Tworzenie po stronie Object Manager

## SPIS TREŚCI

| 1. | Dodawanie Obiektu Wirtualnego    | 1 |
|----|----------------------------------|---|
| 2. | Konfiguracja Obiektu Wirtualnego | 2 |

### 1. Dodawanie Obiektu Wirtualnego

- 1. Otwórz program Object Manager
- Stwórz nowy projekt i wykonaj CLU Discovery/ Otwórz istniejący projekt i skomunikuj się z CLU
- 3. Z menu głównego wybierz opcję Dodaj Obiekt CLU

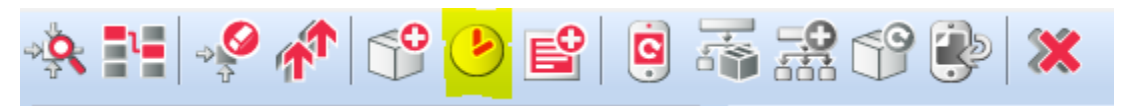

4. Wybierz obiekt Scheduler

| 6              |    | ×      |
|----------------|----|--------|
| Wybierz obiekt |    |        |
|                |    |        |
| Obiekt:        |    |        |
| Scheduler      |    | ~      |
|                |    |        |
|                |    |        |
|                |    |        |
|                | ОК | Anuluj |

Ten dokument jest: Jawny, 24/11/2017

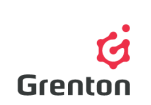

- 5. Zatwierdź przyciskiem OK
- 6. Wprowadź nazwę harmonogramu i zatwierdź przyciskiem OK

**UWAGA!** Nazwy obiektów wirtualnych nie mogą zawierać spacji.

- Po stworzeniu obiektu na ekranie pokaże się okno konfiguracji obiektu wirtualnego Scheduler – posiada ono 4 zakładki
- 8. Okno można zamknąć i wysłać konfigurację na etapie stworzonego obiektu wirtualnego niczym nie sterującego bądź przejść do kroku *Konfiguracja Obiektu Wirtualnego*

## 2. Konfiguracja Obiektu Wirtualnego

#### 1. Podstawowa Konfiguracja Przykładowa

- Obiekt wirtualny Harmonogram umożliwia ustawienie w rozdzielczości co 15 minut zmieniać wartość w dowolnym zakresie, którą można wykorzystywać do sterowania urządzeniami takimi jak Dimmer, AnalogOut czy nawet wyjścia przekaźnikowe
- b. Przejdź do zakładki Zdarzenia i na zdarzenie *OnHarmonogram* ustaw akcję (np. metodę *SetValue* modułu Dimmer patrz: punkt 4b)
- c. Przejdź do zakładki Harmonogram i w zależności od potrzeb ustaw wartości w zależności od czasu
   w użytym przykładzie będą to wartości mocy świecenia żarówki podłączonej do modułu Dimmer (patrz: punkt 2)
- d. Wyślij konfigurację do CLU (w celu wykonania bardziej szczegółowej konfiguracji możesz skorzystać z poniższych wskazówek)
- e. Po wysłaniu konfiguracji upewnij się, że harmonogram jest w trybie działania (cecha *State* jest ustawiona na wartość 1 – patrz: punkt 7)

#### 2. Zakładka Harmonogram

- a. Zakładka ta umożliwia ustawienie żądanych wartości w zależności od godziny i dnia tygodnia.
  Wartości te mogą być przekazywane do innych modułów (np. moduł *Dimmer -* patrz: punkt 3b) lub na przykład cech użytkownika
- b. Możliwa jest zmiana dolnej i górnej granicy obszaru wartości harmonogramu (patrz: punkt 2e)
- C. Zakładka ta umożliwia zaznaczenie interesującej nas rozdzielczości oznaczającej na jaki przedział czasu ustawiamy daną wartość – 15, 30 lub 60 minut
- d. Na górnej belce zaznacza się, dla jakich dni chcemy dokonać ustawienia. Po ustawieniu harmonogramu dla konkretnego dnia możliwe jest przełączanie się między innymi dniami nie trzeba zamykać obiektu przyciskiem OK i wysyłać konfiguracji można to zrobić, gdy skończymy konfigurować cały obiekt. Możliwe jest użycie opcji *Zaznacz/ Odznacz wszystkie*
- e. Dla konkretnie wybranych dni możliwe jest również zaznaczenie kilku różnych godzin, dla których chcemy dokonać ustawienia. Gdy zaznaczysz kilka wybranych godzin, po przeciągnięciu myszą z naciśniętym prawym przyciskiem myszy po obszarze harmonogramu, wartość będzie się zmieniała dla zaznaczonych godzin. Możliwe jest użycie opcji *Zaznacz wszystkie godziny*

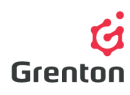

f. Oprócz ustawiania harmonogramu przeciągając myszką po obszarze ustawień, możliwe jest wpisywanie konkretnych wartości ręcznie. Aby to zrobić, należy kliknąć myszką na interesującą nas godzinę, wprowadzić wartości i zatwierdzić przyciskiem OK

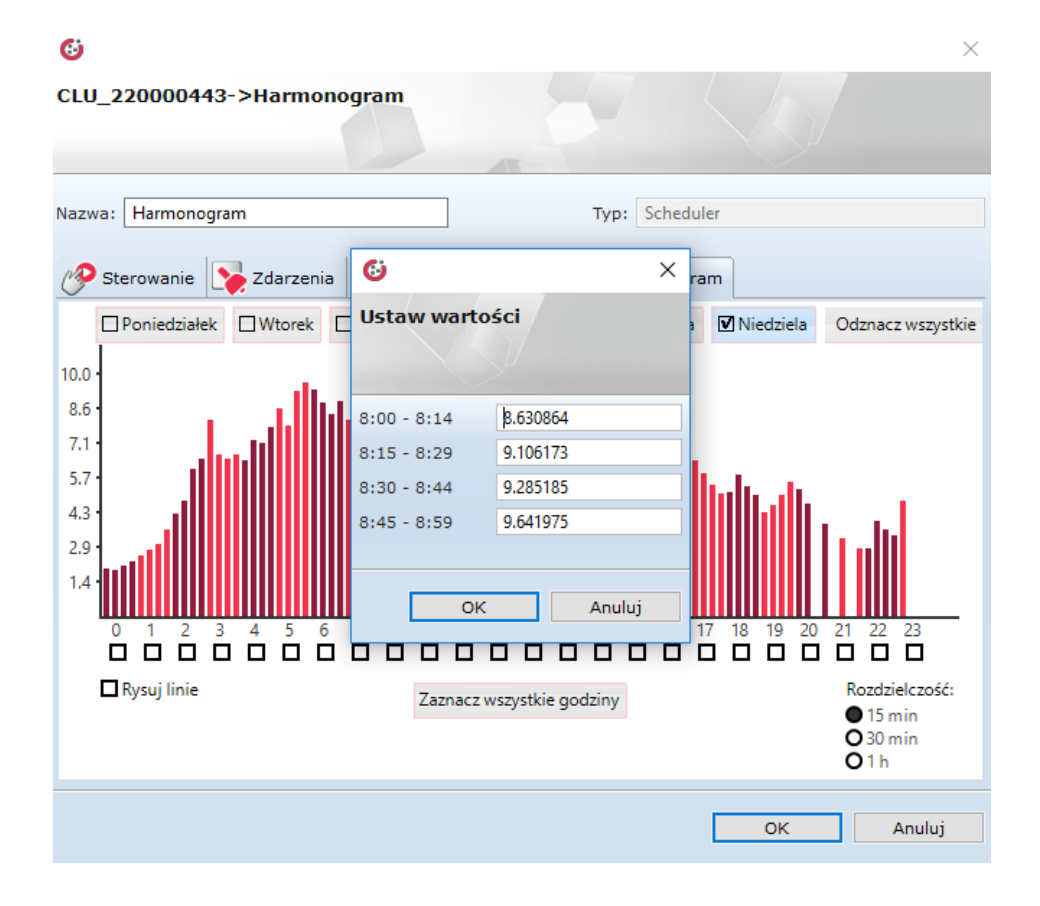

#### 3. Zakładka Cechy wbudowane

- a. Zakładka umożliwia podgląd wartości określających obiekt wirtualny
- b. Cecha *Data* to ciąg znaków definiujący harmonogram wprowadzony w zakładce Harmonogram można go skopiować i wkleić do metody *SetData* tak by po dokonaniu zmian łatwo i szybko wrócić do poprzednich ustawień.

**UWAGA!** Jeśli po wykonaniu metody, CLU zostanie zresetowane, cecha *Data* będzie ustawiona tak jak przy pierwszym wykonywaniu i wysyłaniu konfiguracji do CLU

- c. Cecha *State* określa stan obiektu wirtualnego. Stan o wartości 1 oznacza, że obiekt analizuje działa i przekłada ustawiony harmonogram na sterowane nim urządzenie (patrz: punkt 3b). Wartość 0 oznacza, że nawet jeśli harmonogram jest ustawiony (cecha *Data* oraz zakładka Harmonogram), zdarzenie *OnHarmonogram* nie jest wywoływane
- d. Cecha Value zawiera wartość ustawioną w zakładce Harmonogram dla danych 15 minut. Może ona być przekazywana do innego modułu/ cechy użytkownika. Wartość ta jest odświeżana co 15 minut
- Cechy *Min* i *Max* określają granice ustawień zakładki Harmonogram. Zmiana cech nie wymaga wysłania konfiguracji, po przełączeniu się do zakładki Harmonogram, granice są zmieniane automatycznie

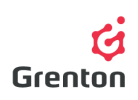

- 4. Zakładka Zdarzenia
  - a. Obiektu wirtualny reaguje na 3 zdarzenia, do których można przypisać określone akcje, które mają się wykonywać po wystąpieniu zdarzeń
  - b. Zdarzenie *OnHarmonogram* wywoływane jest co 15 minut od pełnej godziny, w momencie odczytu wartości harmonogramu. Do zdarzenia można na przykład przypisać metodę *SetValue* modułu *Dimmer*, tak by sterować mocą oświetlenia w zależności od pory dnia i dnia tygodnia. Aby ustawić wyjście modułu *Dimmer* należy po kliknięciu na rzywietlenia przy zdarzeniu *OnHarmonogram*, ustawić metodę jak na obrazku poniżej

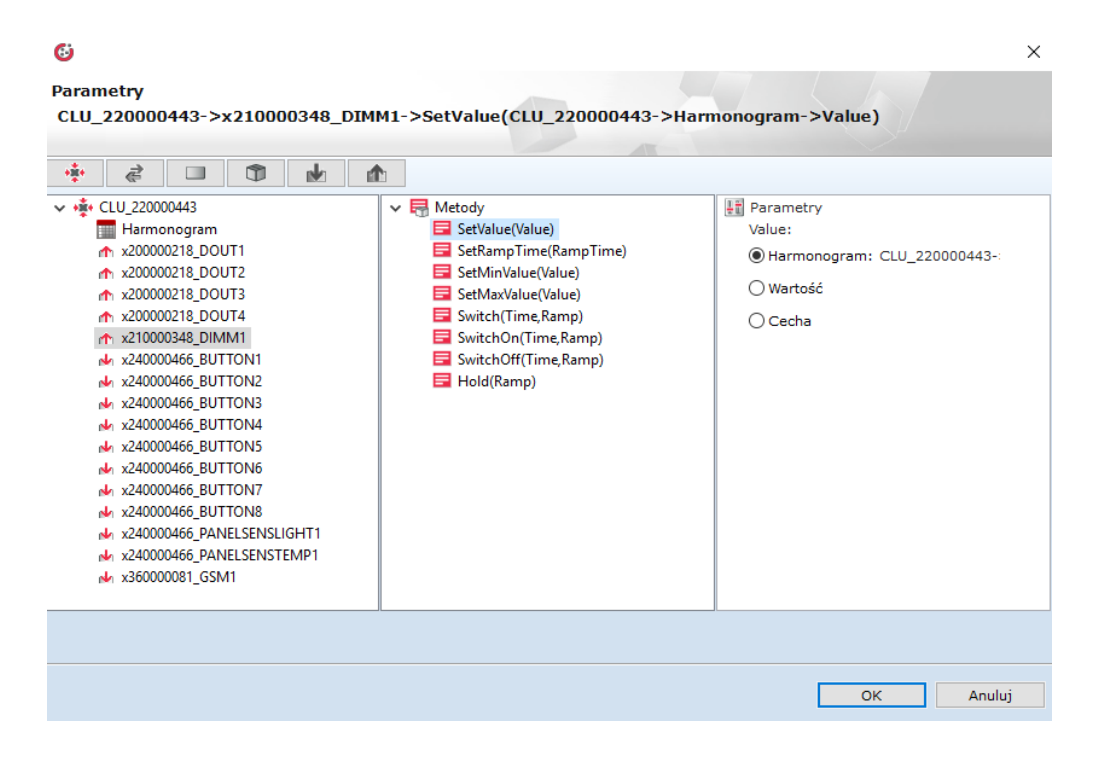

- c. Zdarzenie *OnStart* wywoływane jest w momencie, zmiany cechy *State* z 0 na 1 uruchomieniu działania harmonogramu
- d. Zdarzenie *OnStop* wywoływane jest w momencie, zmiany cechy *State* z 1 na 0 zatrzymaniu działania harmonogramu

#### 5. Zakładka Metody

- a. Zakładka ta zawiera 3 metody, które można ustawić jako akcje dla wystąpienia określonych zdarzeń, bądź też można je wywołać klikając na przycisk przy danej metodzie
- Metoda *Start* służy do uruchomienia działania obiektu wirtualnego. Wywołanie metody ustawia cechę *State* obiektu na wartość 1
- c. Metoda *Stop* służy do zatrzymania działania obiektu wirtualnego. Metoda ustawia wartość cechy *State* na 0

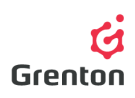

- d. Metoda SetData służy do ustawienia harmonogramu przy pomocy ciągu znaków alfanumerycznych można jej użyć na przykład, gdy stworzymy konfigurację w zakładce Harmonogram (cecha Data będzie zawierała aktualny ciąg definiujący wprowadzone do harmonogramu dane). Można skopiować stworzony na jego podstawie ciąg znaków, by wkleić go do wywoływanej metody SetData, w przypadku wykonywania zmian i chęci ponownego użycia pierwotnego ustawienia bez konieczności ustawiania słupków w zakładce Harmonogram
- 6. Po zakończeniu ustawień wysłać konfigurację do CLU

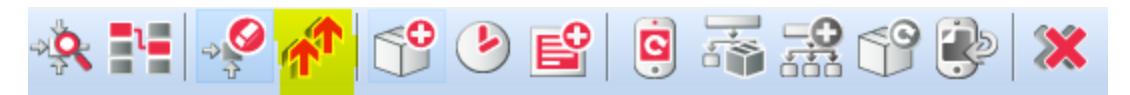

 Upewnij się czy cechy *State* wszystkich utworzonych harmonogramów są równe 1. Aby to sprawdzić, dwukrotnie kliknij na obiekt wirtualny Harmonogram na liście modułów i przejdź do zakładki *Cechy.* Jeśli nie, uruchom go używając metody *Start* w każdym harmonogramie (patrz: punkt 5b)

| <b>6</b>                   |                       |                          |           |         |  |  |  |  |  |
|----------------------------|-----------------------|--------------------------|-----------|---------|--|--|--|--|--|
| CLU_220000443->Harmonogram |                       |                          |           |         |  |  |  |  |  |
|                            |                       |                          |           |         |  |  |  |  |  |
|                            |                       |                          |           |         |  |  |  |  |  |
| Nazwa: Harmonogr           | am                    | Typ: Scheduler           |           |         |  |  |  |  |  |
| Sterowanie                 | Zdarzenia 🕜 Cechy     | wbudowane Harmono        | gram      |         |  |  |  |  |  |
| Nazwa cechy                | Aktualna wartość      | Wartość początkowa       | Jednostka | Zakres  |  |  |  |  |  |
| Data                       | ijhZjpk@n3pgrsv6x)ACD | ijhZjpk@n3pgrsv6x)ACD9Fm | ıL        |         |  |  |  |  |  |
| <mark>State</mark>         | 1                     |                          |           |         |  |  |  |  |  |
| Value                      | 0.93                  |                          |           |         |  |  |  |  |  |
| Min                        | 0                     | 0                        |           |         |  |  |  |  |  |
| Мах                        | 1                     | 1                        |           |         |  |  |  |  |  |
|                            |                       |                          |           |         |  |  |  |  |  |
|                            |                       |                          |           |         |  |  |  |  |  |
|                            |                       |                          |           |         |  |  |  |  |  |
|                            |                       |                          |           |         |  |  |  |  |  |
| ✓ Auto odświeżanie         | 2)<br>)               |                          |           | Odśwież |  |  |  |  |  |
|                            |                       |                          | ОК        | Anuluj  |  |  |  |  |  |